# 瑞典 (SE)

#### 1 概述

瑞典对发明与工业品外观设计立法予以保护。

1967年1月12日公布并实施《专利法》,现行法为2011年7月1日颁布实施。《专利法》对发明予以专利保护,实行延迟审查制。发明专利保护期限自申请日起不得超过20年。

1970年6月29日颁布的《外观设计法》,1970年10月1日正式生效,现行法为2012年8月1日颁布实施。对外观设计予以法律保护,实行登记制,工业品外观设计保护期限自申请日起25年。

瑞典于 1978 年 5 月 17 日加入了《专利合作条约》(PCT),于 1978 年 5 月 1 日加入欧洲专利公约。

#### ● 文献种类

瑞典采用早期公开延迟审查的专利审批制度,其公开出版的专利文献种类见下表。

| 种类代码 | 含义              |  |
|------|-----------------|--|
| А    | 专利申请公开说明书       |  |
| В    | 专利公开说明书(已审查未授权) |  |
| С    | 专利授权公告说明书       |  |

#### ● 文献编号

瑞典专利文献申请号的格式为 SEYYNNNNN,例如: SE1150373,其中 YY 为两位年, NNNNN 为当年顺序号。

| 类型      | 编号说明                  | 样例        |
|---------|-----------------------|-----------|
| 发明专利申请号 | 2 位年+5 位数序号+ '-' +校验码 | 9003516-3 |

### 2 本国公共检索资源

瑞典知识产权局官网(http://www.prv.se/)提供发明专利检索数据库和外观设计检索数据 库。

### 2.1 发明专利检索

● 检索资源地址

http://was.prv.se/spd/search?lang=en

● 检索资源语种

瑞典语、英语

#### ● 资源收录范围及文献量

截至 2014 年 4 月 7 日,可检索发明专利为 823,403 篇。

#### ● 检索资源主要功能

### (1) 文献检索

发明专利检索界面提供了三种检索方式:快速检索(Quick Search),高级检索(Advanced Search)、分类号检索(Classification Search)。

①快速检索在快速检索界面,用户可输入专利相关的号码进行检索。②高级检索

在高级检索界面(详见图 SE-1)提供了多个检索入口:全文(Search all text)、专利申请号/公开号(Application number/Publication number)、IPC分类号(Classfication)、日期(申请日、公开日等)(Date(from-until))、优先权号(Priority number)、申请人(Application/patentee)、发明人(Inventor)、代理人(reprensentive)、城市代码(City/postal code)等。

| Search all text:                               | Search only in title                                                          | <u>About text</u><br>searches              |
|------------------------------------------------|-------------------------------------------------------------------------------|--------------------------------------------|
| Application number / publication number:       | All                                                                           | About numbers                              |
| Classification:                                |                                                                               | About classification                       |
| Date (from - until):                           | All                                                                           | About dates                                |
| Priority number:                               |                                                                               | <u>About priority</u><br>number            |
| Applicant/patentee:                            |                                                                               | <u>About</u><br>applicant/patentee         |
| Inventor:                                      |                                                                               | About inventor                             |
| Representative:                                |                                                                               | <u>About</u><br>representative             |
| City/Postal code:                              |                                                                               | <u>About city/postal</u><br><u>code</u>    |
| Options for s<br>city:                         | earching by                                                                   | About searching by city                    |
| Type of notification:                          | All                                                                           | About notification                         |
| Published in the<br>Swedish Patent<br>Gazette: | Year: Nr: - Year: Nr:                                                         | <u>About the Swedish</u><br>Patent Gazette |
| Patent status:                                 | <ul> <li>All patent applications and patents</li> <li>Only patents</li> </ul> | patents in force                           |

图 SE-1

③分类检索

在分类检索界面(详见图 SE-2),用户可以选择 IPC 分类号及版本信息,CPC 分类号、 DPK(德国分类)进行检索,还可将分类号信息与高级检索界面中涉及的检索入口进行联合 检索。

| The fields are conn                         | ected by a logical "OR". |                                  |
|---------------------------------------------|--------------------------|----------------------------------|
| IPC (all versions):                         |                          | About IPC                        |
| IPC-2013.01:                                |                          | <u>About IPC-</u><br>2013.01     |
| IPC1-IPC7:                                  |                          | About IPC1-IPC7                  |
| CPC:                                        |                          | About CPC                        |
| DPK (german<br>classification):             |                          | <u>About DPK</u>                 |
| L                                           | and (AND)                |                                  |
| Search all text:                            | Saarsh anly in title     | About text<br>searches           |
| Application number /<br>publication number: |                          | About numbers                    |
| Date (from - until):                        | All                      | About dates                      |
| Priority number:                            | -                        | <u>About priority</u><br>number  |
| Applicant/patentee:                         |                          | About<br>applicant/patentee      |
| Inventor:                                   |                          | About inventor                   |
| Representative:                             |                          | ] <u>About</u><br>representative |
| City/Postal code:                           |                          | About city/postal code           |
| Options for s<br>city:                      | earching by              | About searching by city          |
| Type of notification:                       | All                      | About notification               |
| Published in the                            | Year: Nr: Year: Nr:      | About the Swedish                |

图 SE-2

### (2) 检索结果

检索结果界面如图 SE-3 所示。检索结果以列表形式展示了相关专利的信息及结果数量。 每条专利所列出的信息包括:申请号(Application number)、公开号(Pub-number)、标题(Title)、 分类号(Classification)、申请人(Applicant)、受理日(Filing date)。

在点击专利申请号后,可以获得该篇专利文献的详细的信息。

|     | Application Pub<br>number number | Title                                                                                     | Classification                                    | Applicant                                      | Filing 🖕         |
|-----|----------------------------------|-------------------------------------------------------------------------------------------|---------------------------------------------------|------------------------------------------------|------------------|
| 1   | EP06801631.EP193408              | 36                                                                                        | B60R9/10                                          | Thule Sweden<br>AB                             | 2006-08-15       |
| 2   | EP98950684.EP103468              | s&rkitektur för en<br>switch med delat<br>minne och låg<br>fördröjning                    | G05B23/02<br>H04J3/02<br>H04Q11/04                | McData<br>Corporation                          | 1998-09-24       |
| 3 • | EP02779081. <b>E</b> P145171     | l\$ystem och metod<br>för att bearbeta<br>Extensible Markup<br>Language(XML)-<br>dokument | G06F17/30                                         | Research In<br>Motion Limited                  | 2002-11-21       |
| 4   | <u>SE9701857-</u><br>6           | Dubbelroterande<br>generator                                                              | F03D1/02                                          | Anders Book                                    | 1997-05-20       |
| 5 • | EP07801969.EP206225              | 54steganografi i<br>diqitala siqnalkodare                                                 | G1OL19/OO<br>9G1OL19/12<br>HO4K1/OO               | Telefonaktiebola<br>get L M Ericssor<br>(publ) | 92007-08-29<br>1 |
| 6•  | EP10704749.BP239366              | j <b>⊁</b> otobok                                                                         | B42D1/08<br>B42D3/12                              | Fischer, Thomas<br>Frech, Michael              | 2010-02-06       |
| 7   | EP05025796.BP166679              | 0⊈ådformad<br>anordning med en<br>ljuskälla                                               | F21V23/04<br>F21V33/00<br>F21Y101/02<br>G11B33/02 | Tatura, Harry                                  | 2005-11-25       |
| 8   | <u>SE7201489-</u><br>Z           |                                                                                           |                                                   |                                                |                  |
| 9   | <u>SE6917422-</u><br>5           |                                                                                           |                                                   |                                                |                  |
| 10  | <u>SE0004756-</u><br><u>3</u>    | Hanteringssystem<br>för nätverkstjänster                                                  | H04L12/28<br>H04L29/06<br>H04Q11/04<br>H04Q3/00   | Hans Bengtssor                                 | 2000-12-21       |

图 SE-3

## 2.2 外观设计检索

检索资源地址

https://was.prv.se/DesignDb/searchMain.jsp

#### ● 检索资源语种

瑞典语、英语

#### ● 检索资源主要功能

#### (1) 文献检索

外观设计专利检索界面提供了二种检索方式:基础检索(Basic Search),高级检索(Advanced Search)。

①基础检索

在基础检索界面,用户可以输入主分类号(Main class)、子分类号(Sub class),并选择所需法律状态进行基本检索。

②高级检索

在高级检索界面见图 SE-4,用户可使用的检索入口包括:专利号(Number)、主分类号 (Main class)、副分类号(Sub class)、产品标记(Indication of the product)、受理日(Filing date)、申请人/发明人(Applicant/owner)、代理人(Representative)、注册日期(Registration date)、公 开日期(Publically accessible)、法律状态(Status)等。

| Search                                |                                        |   |
|---------------------------------------|----------------------------------------|---|
| Basic search                          | Advanced search                        |   |
| Number:                               |                                        | ? |
| Main class:                           | All                                    | ? |
| Sub class:                            | All                                    | ? |
| Indication of the product:            |                                        | ? |
| Filing date:<br>(from - to)           |                                        | ? |
| Applicant/owner:                      |                                        | ? |
| Designer:                             |                                        | ? |
| Representative:                       |                                        | ? |
| Registration date:<br>(from - to)     | - m                                    | ? |
| Publically accessible:<br>(from - to) | ······································ | ? |
| Status:                               | Current designregistration             | ? |
|                                       | Pending                                |   |
|                                       | Expired                                |   |

图 SE-4

### (2)检索结果

检索结果界面如图 SE-5 所示。检索结果以列表形式显示。展示了相关专利的信息及结果数量。每件外观设计所列出的信息包括:申请号和附图。在点击相关外观设计申请号后,可以获得该篇外观设计文献的详细信息。

| Appl.no: • <u>2014/0086</u>                      | Appl.no: <u>2014/0083</u> | Appl.no: <u>2014/0082</u> | Appl.no: • <u>2014/0081</u> |
|--------------------------------------------------|---------------------------|---------------------------|-----------------------------|
| Image not                                        | Image not                 | Image not                 | Image not                   |
| available due to                                 | available due to          | available due to          | available due to            |
| confidentiality                                  | confidentiality           | confidentiality           | confidentiality             |
| Appl.no: <u>2014/0079</u>                        | Appl.no: <u>2014/0076</u> | Appl.no: <u>2014/0076</u> | Appl.no: <u>2014/0076</u>   |
|                                                  | Design 1                  | Design 2                  | Design 3                    |
| Image not<br>available due to<br>confidentiality |                           | 1012                      |                             |

图 SE-5

# 3 相关国际(地区)或组织的检索途径

欧洲专利局的官方检索网站(Espacenet)可以检索瑞典知识产权局出版的专利文献, 文献收录范围为 1940 年 11 月 5 日至今, 文献量为 1,124,895 篇。